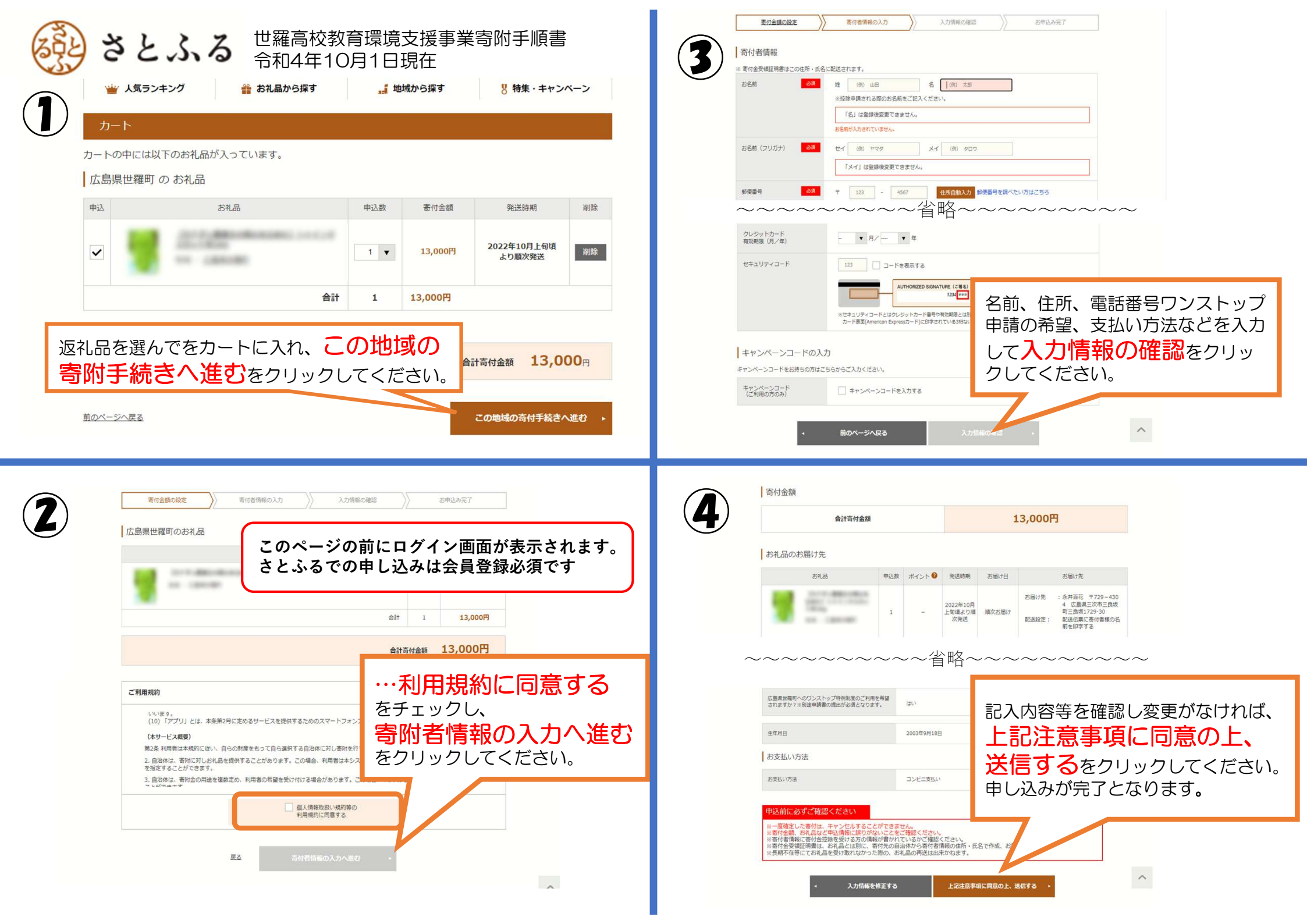

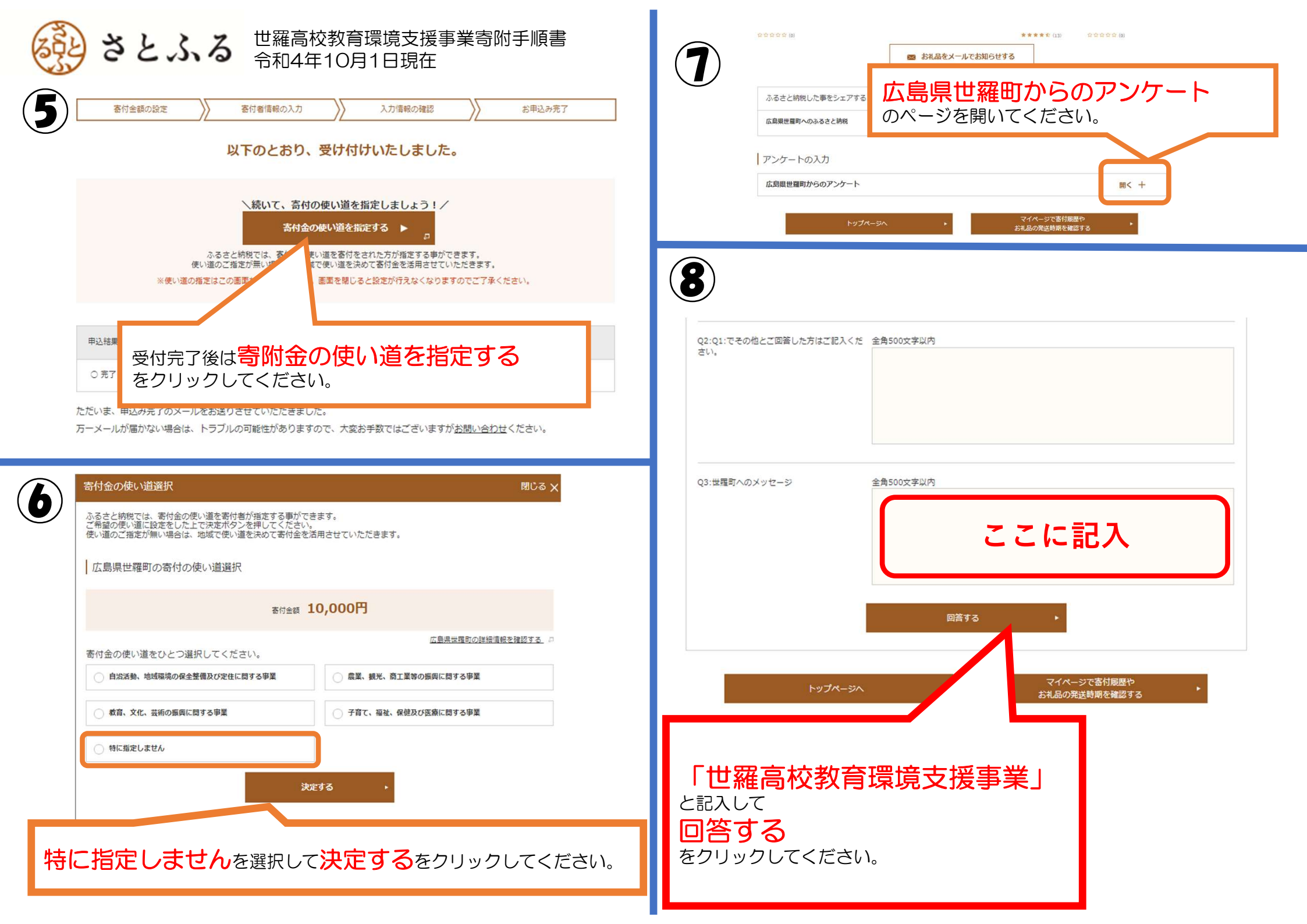

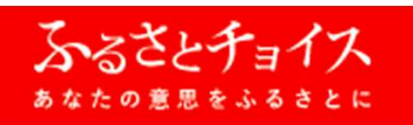

## 世羅高校教育環境支援事業寄附手順書 令和4年10月1日現在

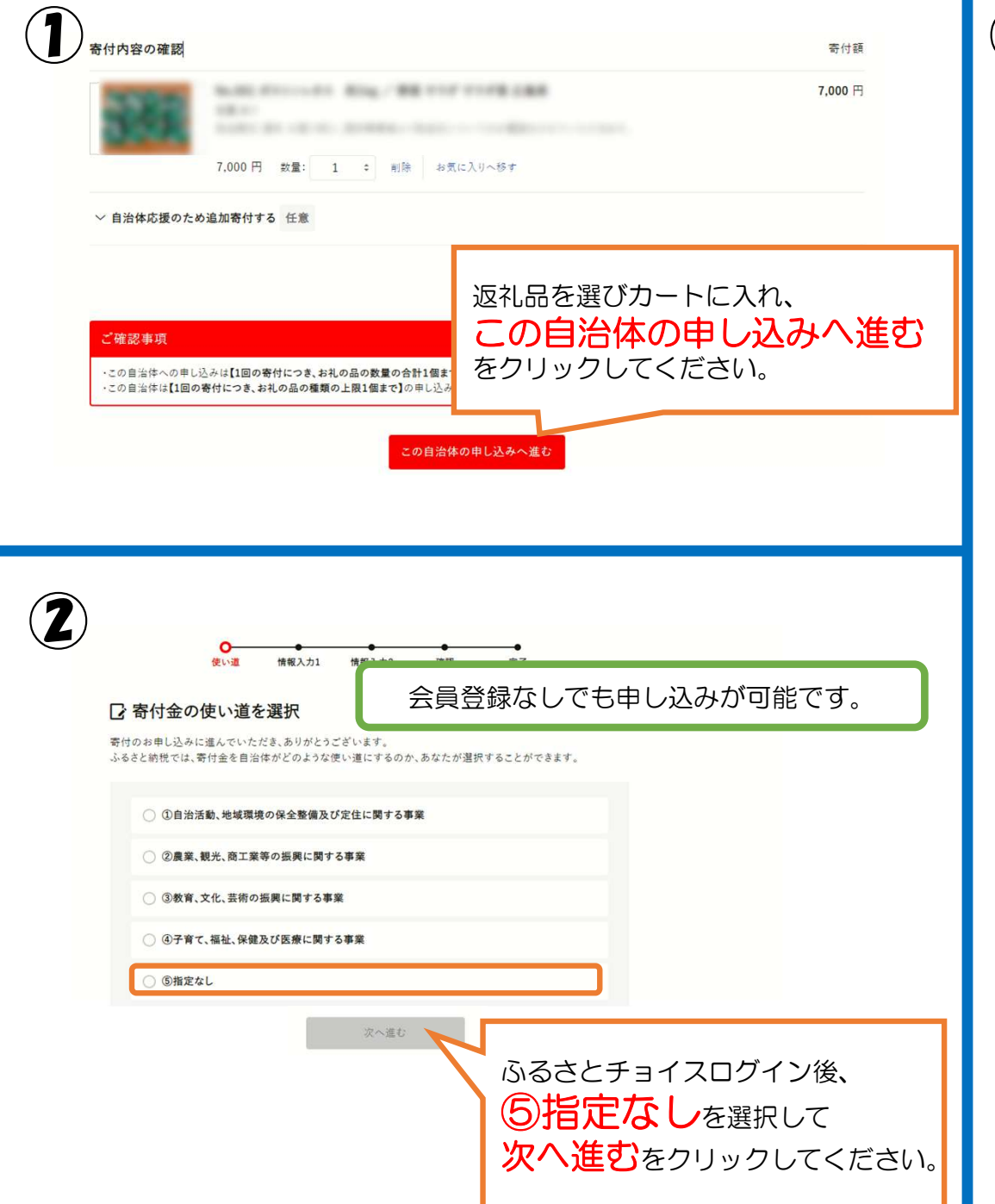

|   | 3  |                                                                                                    |                                                                                                    |  |
|---|----|----------------------------------------------------------------------------------------------------|----------------------------------------------------------------------------------------------------|--|
|   |    | <ul> <li>         ・ 申込み情報の入力 (1/2)         ・ プラウザの戻るボタンは使用しないでください。正しい処理が行われなくなります。     </li> <li>         寄付者情報の入力     </li> <li>         穿社の個人情報の取り扱いについては、プライバシーボリシーをご覧ください。     </li> </ul> |                                                                                                    |  |
|   |    |                                                                                                    |                                                                                                    |  |
|   |    |                                                                                                    |                                                                                                    |  |
|   |    |                                                                                                    |                                                                                                    |  |
|   |    |                                                                                                    |                                                                                                    |  |
|   |    | 寄付者名 🜌 住                                                                                                    | 除を受ける方の名前を入力してください。<br>民票の登録と異なる場合、寄付金控除の対象とならない可能性があります。                                                                                                    |  |
|   |    |                                                                                                    |                                                                                                    |  |
|   |    | 双生:<br>(例) 対 網                                                                                                    |                                                                                                    |  |
|   |    | (1237 44 244                                                                                                    | ( <i>D</i> )/ ( <i>D</i> )/ ( <i></i> |  |
| _ |    | 姓(かな):                                                                                                    | 名(かな):                                                                                                    |  |
|   |    | (例)ふるさと                                                                                                    | (例)たろう                                                                                                    |  |
|   |    |                                                                                                    |                                                                                                    |  |
|   | ~~ | ~~~~~~                                                                                                    | ~~~~~~~~~~~~~~~~~~~~~~~~~~~~~~~~~~~~~~                                                                                                    |  |
|   |    |                                                                                                    |                                                                                                    |  |
|   |    | ○ コンピニ支払い                                                                                                    | ,                                                                                                    |  |
|   |    |                                                                                                    |                                                                                                    |  |
|   |    | ○ ペイジー支払い                                                                                                    | タ前、連線生、庁所、古払い方はなどなるカレ                                                                                                    |  |
|   |    | ○ 郵便振替                                                                                                    |                                                                                                    |  |
|   |    |                                                                                                    | ヨ社の「利用規約」…に回息9る                                                                                                    |  |
|   |    | ○ 直接持参                                                                                                    |                                                                                                    |  |
|   |    | ○ 現金書留                                                                                                    | 次へ進むをクリックしてください。                                                                                                    |  |
|   |    |                                                                                                    |                                                                                                    |  |
|   |    |                                                                                                    |                                                                                                    |  |
|   |    |                                                                                                    |                                                                                                    |  |
|   |    |                                                                                                    | ±の「利用規約」および「個人情報のお取り扱いについて」に同意する                                                                                                    |  |
| - |    |                                                                                                    |                                                                                                    |  |
|   |    |                                                                                                    | 戻る 次へ進む                                                                                                    |  |
|   |    |                                                                                                    |                                                                                                    |  |
|   |    |                                                                                                    |                                                                                                    |  |

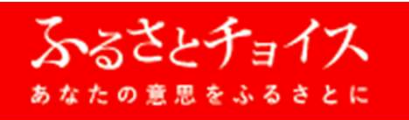

### 世羅高校教育環境支援事業寄附手順書 令和4年10月1日現在

世羅高校教育環境支援事業への寄

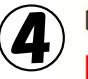

#### □ 申込み情報の入力(2/2)

自治体からのワンストップ特例申請書の送付

~ワンストップ特例制度とは?

広島県世羅町では、寄付者様にワンストップ特例申請書の郵送をしておりません。 ワンストップ特例申請される場合、申請書をダウンロードしてください。

#### 自治体への応援

世羅町からのお知らせ(メルマガ): □ 希望する

## 自治体からのアンケート

ご寄附の動機・きっかけ 必須 ○ 自分または家族のふるさと () 知人の紹介 ○ インターネットの情報サイト

○ 世羅町のホームページ

○ その他

# 附の場合は 「世羅高校教育環境支援事業」と 記入してください。

その他 ご質問签ございましたら ご記入くださ 

【ワンストップ特例制度をご利用の皆様へ】 「ふるさと納税ワンストップ特例制度」をご利用頂く場合、当自治体へ「ワンストップ特例申請書」を直接 郵送・ご持参頂く必要があります。 当自治体では、寄附受領証明書をお送りする際に、申請書を同封しておりません。必要な方は、恐れ入り

ますが下記よりダウンロードしてご利用ください。 【お礼の品の感想をお待ちしております♪】

ふるさとチョイスでは、お受け取りいただいたお礼の品の感想が投稿できます! お礼の品の感想は世羅町、また生産者への励みにもなり、よりよいお礼の品の提供やサービスの改善に つながります。 ぜひ皆様の感想をお聞かせいただけますようお願いいたします。

▼感想は以下リンクより投稿いただけます。 https://www.furusato-tax.jp/mypage/review ※ログアウトされている場合、お礼の品の感想ページの前にログイン画面が表示されます。

◆感想の投稿方法◆ ①上記URLにアクセスし、感想を投稿したいお礼の品の「感想を投稿する」ボタンをクリック ②投稿フォームにて必要な情報を入力・選択し、「投稿する」ボタンをクリックで、投稿完了!

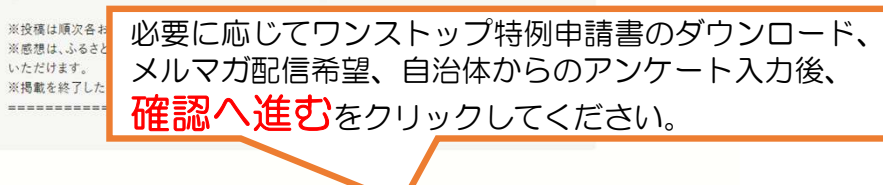

確認へ進む

使い道 情報入力1 情報入力2 確認 支扒案内

#### 「申込み内容の確認

(5)

お支払い手続きについては、申し込みが確定した後にご案内が表示されます。

申込み先・寄付金額

寄付先の自治体 広島県 世羅町

寄付額 7.000円

寄付金の使い道

寄付完了後のキャンセルや申込み内容の変更は出来ません。入力内容に間違いないかご確認ください。 ※お寄せいただいた個人情報は、広島県世羅町が寄附金の受付及び入金に係る確認・連絡等に利用する ものであり、それ以外の目的で使用するものではありません。 なお、世羅町は「世羅町ふるさと寄附金」の一括業務代行を、株式会社サイネックスに委託しています。

※入金確認後のキャンセルは原則認められませんので、あらかじめご了承ください。

#### 【ご注意】

 ・お礼品の送付は、世羅町外にお住まいの方に限らせていただきます。 ·寄附につきましては、年度内の回数制限は現在設けておりません。 ・お礼品のお届けには1~2ヶ月程度かかることがあります。

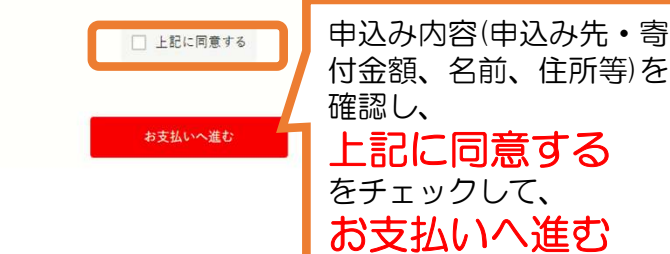

変更

をクリックしてください。